## How to Watch District-Provided YouTube Videos on an iPhone (no app)/ Como ver videos de youtube del distrito escolar en su iPhone

1. Open the YouTube video on your phone. Press pause and click on the wheel/Abra el video de youtube en su teléfono. Presione pausa y haga click en la rueda arriba a su derecha

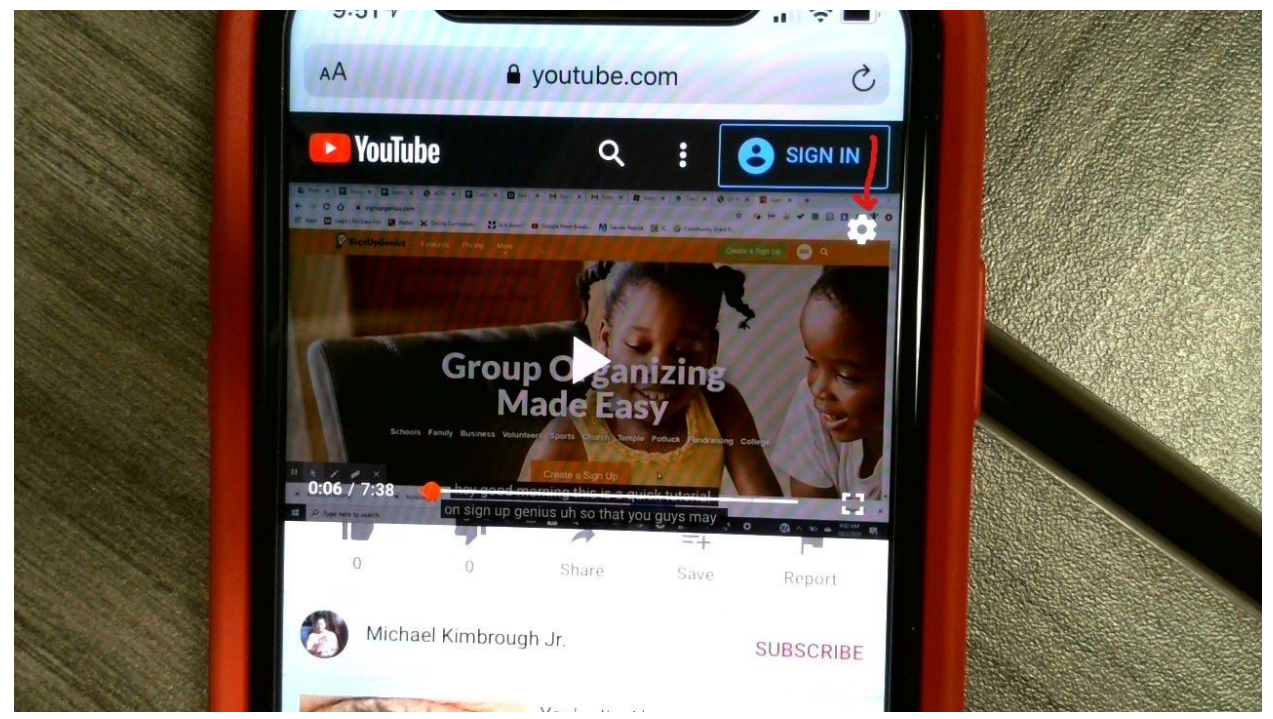

2. Under captions, change English to Spanish/Debajo donde dice "captions," cambie el lenguaje de inglés a español (spanish)

| AA           | ■ youtube.com                                    | C         |  |
|--------------|--------------------------------------------------|-----------|--|
| Pout<br>Open | ube: Watch, Listen, Stream<br>in the YouTube app | OPEN      |  |
|              |                                                  | 🕒 BIGN IN |  |
|              |                                                  | \$        |  |
|              |                                                  |           |  |
| Play         | back Settings                                    |           |  |
| Captio       | ns                                               | 1         |  |
| Eng          | lish                                             | -         |  |
| Quality      | ,                                                |           |  |
| Auto         | ) (360p)                                         |           |  |

## How to Watch District-Provided YouTube Videos on an iPhone (no app)/ Como ver videos de youtube del distrito escolar en su iPhone

3. Once you have selected Spanish, press done/Cuando haya seleccionado español, haga click donde dice "done"

| Quality                 |        |                           |
|-------------------------|--------|---------------------------|
| Auto (360p)             | -      |                           |
| Speed                   | RIBE   |                           |
| Normal                  | -      |                           |
| Copy Debug Info         |        |                           |
| ~                       | Done   |                           |
|                         | RUBIUI |                           |
| Off                     |        | A CONTRACTOR OF THE STATE |
| English                 |        | and the second second     |
| Spanish 🧲               |        |                           |
| English (auto-generated | )      |                           |

4. Then press OK and press play on the video/Luego presione OK y empieze a ver el video

|                 |    |       | 13      |  |
|-----------------|----|-------|---------|--|
| Captions        |    |       |         |  |
| Spanish         | •  |       |         |  |
|                 |    |       |         |  |
| Quality         | ×  |       |         |  |
| Auto (360p)     | -  |       |         |  |
|                 |    | NIDE  |         |  |
| Speed           |    | TIDE  |         |  |
| Normal          |    | R. L. |         |  |
| Norman          |    |       |         |  |
|                 |    |       |         |  |
| Copy Debug Info |    |       | 12/1/10 |  |
|                 |    |       |         |  |
| Stats For Nerds |    |       |         |  |
|                 | OK | 132   |         |  |